# How do I cancel an automatic payment I've set up on Westpac One® online banking?

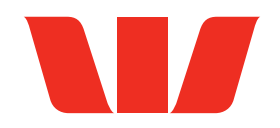

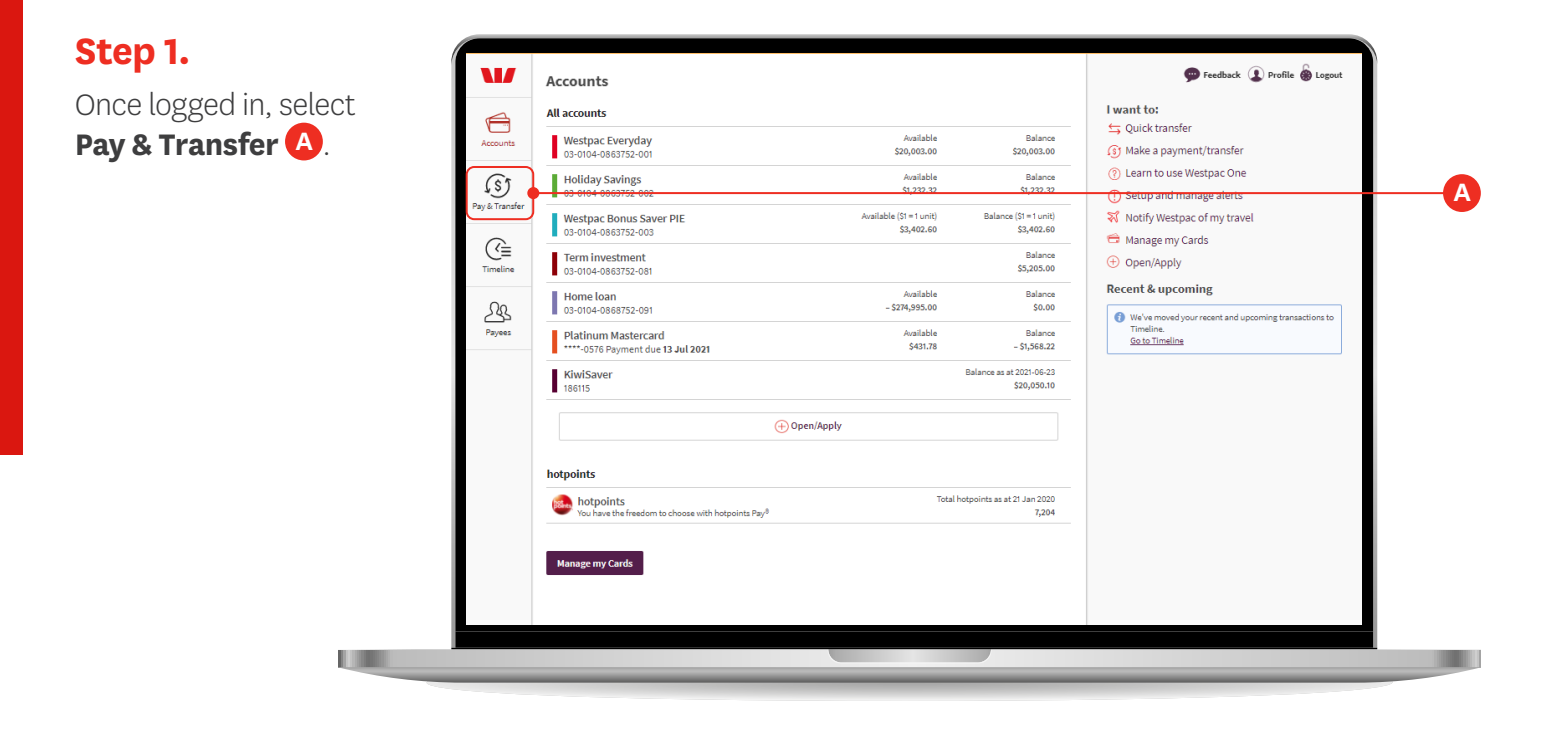

#### Step 2. 💬 Feedback 🚺 Profile 💩 Logou **Payments & Transfers** Select the **Planned** Pay or Transfer Planned payments Α payments tab (A). Like an overview? See our pay and transfer guide Set up a payment to Pay tax. (S) Select account From Select account or payee(s То (≦ Amount \$ <u> </u> 18 May 2021 (today) One off - does not repeat Date ŝ Cancel

#### Step 3.

Locate and click on the payment you want to cancel A.

| Payments & Transfers                                    |               | g Feedback 🔱 Profile 🊷 Logout     |
|---------------------------------------------------------|---------------|-----------------------------------|
| Pay or Transfer Planned payments                        |               |                                   |
| Back to top<br>Back to top                              |               | View payments for                 |
| to A suspended A/P SUSPENDED AUTOMATIC PAYMENT          | - \$124.60 G  | All accounts                      |
| to Another suspended A/P SUSPENDED AUTOMATIC PAYMENT    | - \$87.36 ·   | Westpac Everyday                  |
|                                                         | - \$211.96    | Holiday Savings                   |
| 8 May 2021 Today                                        |               | Westpac Bonus Saver PIE Home loan |
| to Meridian PLANNED - AUTOMATIC PAYMENT                 | - \$256.00 @  | Platinum Mastercard               |
| to Westpac Transaction Account PLANNED - FUNDS TRANSFER | - \$256.00 ©  |                                   |
|                                                         | - \$512.00    | All dates (past & future)         |
| 9 May 2021 Wed                                          |               |                                   |
| to # Power Co Planned - Bill PAYMENT                    | - \$1.45 ©    |                                   |
| to Johnny PLANNED - BILL PAYMENT                        | - \$9.87 ©    |                                   |
| to # Someone new PLANNED - BILL PAYMENT                 | - \$123.45 (5 |                                   |
|                                                         | 610.4 77      |                                   |

### Step 4.

Click Permanently cancel this automatic payment A.

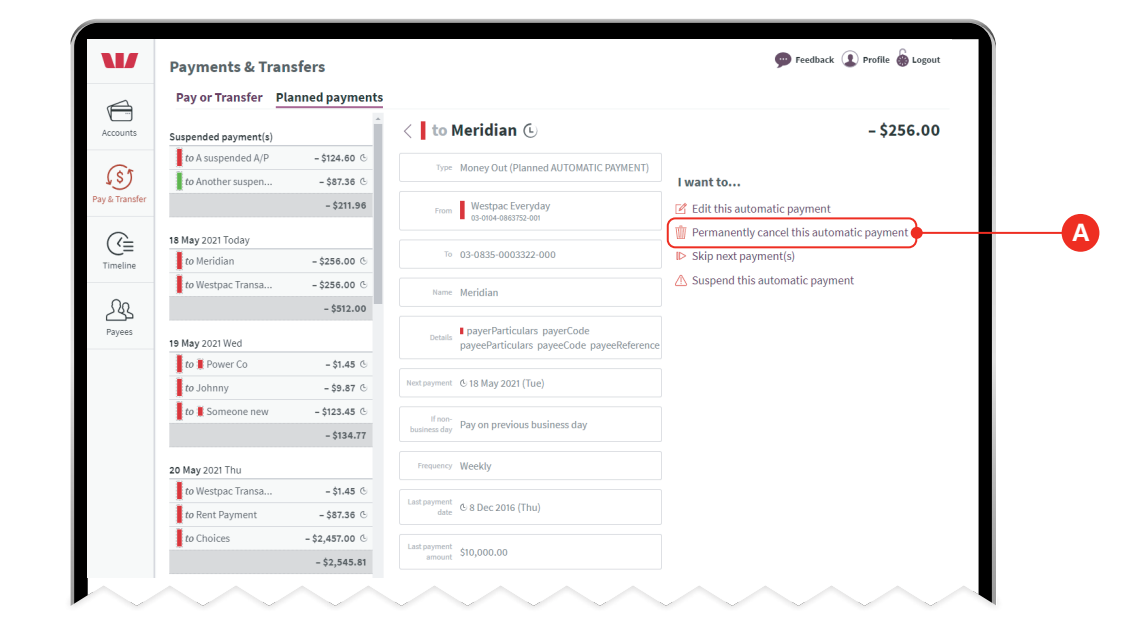

## Step 5.

In the pop up, confirm you want to cancel the payment by clicking **Yes, cancel** (A).

|      | Payments & Tran     | sfers          |                            |                      |           | 💬 Feedback 🔝 Profile 👹 Logout |
|------|---------------------|----------------|----------------------------|----------------------|-----------|-------------------------------|
|      | Pay or Transfer Pla | anned payments |                            |                      |           |                               |
|      |                     |                | Cancel this payr           | ment? 🛛 😣            |           | - \$256.00                    |
|      | to A suspended A/P  |                | Are you sure you want to c | cancel this payment? |           |                               |
| (\$) | to Another suspen   |                | No                         | Yes, cancel          | i want to |                               |
|      |                     |                | From 03-0104-086           | 663752-001           |           | natic payment                 |